## PDF ファイル内を検索する方法

PDF ファイル内の「医療機関名称」や「施設基準名称」等は、次の手順により簡便に見つけることができます。

※ ご利用方法がわからない等ございましたら、お手数ですが、東北厚生局各県事務所等のお問合 せ先までご連絡をお願いします。

## > パソコンの場合

- 1. PDF ファイルを開きます。
- 2. キーボードの「Ctrl」キーを押しながら「F」キーを押します。(Mac の場合は 「Command」キーと「F」キーを同時に押します。)
- 3. 画面上に検索バーが表示されます。
- 4. 検索バーに検索したい単語やフレーズを入力します。
- 5. 入力した単語やフレーズが PDF 内でハイライト表示されます。

## > スマートフォンの場合

【 iPhone の場合 】

- 1. PDF ファイルを開きます。
- 2. 画面の右上にある共有アイコン(四角と上向き矢印)をタップします。
- 3. 「ファイルを検索」を選択します。
- 4. 検索バーに検索したい単語やフレーズを入力します。
- 5. 入力した単語やフレーズが PDF 内でハイライト表示されます。

【Android の場合】

- 1. PDF ファイルを開きます。
- 2. 画面の右上にあるメニューアイコン(縦に並んだ3つの点)をタップします。
- 3. 「検索」を選択します。
- 4. 検索バーに検索したい単語やフレーズを入力します。
- 5. 入力した単語やフレーズが PDF 内でハイライト表示されます。